## EAS Office Support Ticket System

The EAS ticketing system can be accessed via <a href="http://support.geosc.uh.edu/rts/">http://support.geosc.uh.edu/rts/</a>

The ticketing system is used to submit support requests to EAS HR and IT staff. The system allows a customer to retain a trail of a specific support request to track its progress to completion.

|                                        |                        |                | EADTL                          |           |        | DUEDI |        | NOES |  |
|----------------------------------------|------------------------|----------------|--------------------------------|-----------|--------|-------|--------|------|--|
| UNIVERSIT                              |                        |                | EAKIE                          |           | ATIVOS | PREKI | U SUIE | NUEJ |  |
| AS Requests Ticketing Syst             | tem                    |                |                                |           |        |       |        |      |  |
| AS Requests Ticketing System > EAS Req | uests Ticketing System | Submit a ticke | et                             |           |        |       |        |      |  |
|                                        |                        |                |                                |           |        |       |        |      |  |
|                                        |                        | What ca        | an we help                     | you with? | ?      |       |        |      |  |
|                                        |                        |                |                                |           |        |       |        |      |  |
| Click to Select ^                      |                        |                |                                |           |        |       |        |      |  |
| Contracts                              | i i                    |                | <i>C</i> <b>1</b> 1 1 <i>2</i> |           |        |       |        |      |  |
| Events                                 |                        |                | Click to continue              |           |        |       |        |      |  |
| General                                |                        |                |                                |           |        |       |        |      |  |
| Grants                                 |                        |                |                                |           |        |       |        |      |  |
| HR                                     | +                      |                |                                |           |        |       |        |      |  |
|                                        |                        |                |                                |           |        |       |        |      |  |
|                                        |                        |                |                                |           |        |       |        |      |  |
|                                        |                        |                |                                |           |        |       |        |      |  |

Click the Drop-Down to choose the category to submit the ticket request under.

<u>Choosing the correct category is important to route the support request to the appropriate support</u> <u>personnel and avoid delays.</u> If you need to know which category to choose, access, <u>https://uh.edu/nsm/earth-atmospheric/people/staff/</u> which lists the EAS staff personnel and their respective duties. If the request does not fit a category, you can submit under "General" Category.

## UNIVERSITY of HOUSTON EARTH AND ATMOSPHERIC SCIENCES

EAS Requests Ticketing System

EAS Requests Ticketing System > EAS Requests Ticketing System > Submit a ticket > Info Tech

| Nume"   Enal"   Enal"   Stricter    Protocy" Click to Steet Stricter  Stricter Stricter  Stricter  Stricter Stricter Stricter Stricter Stricter Stricter Stricter Stricter Stricter Stricter Stricter Stricter Stricter Stricter                                                                                                    | Submit a Support Request     Regulated fields are marked with*                                                                                                    |
|----------------------------------------------------------------------------------------------------|----------------------------------------------------------------------------------------------------|
| Imal   Proviny • • • Click to Select • • •   Select*   Select*   Image   Attachments   Image Monitor conset   Conset Min Non Ten conset   Image Monitor conset   Select Monitor conset   Image Monitor conset   Select Monitor conset   Image Monitor conset   Select Monitor conset   Image Monitor conset   Select Monitor conset   Image Monitor conset   Select Monitor conset   Image Monitor conset   Select Monitor conset   Image Monitor conset   Select Monitor conset   Image Monitor conset   Select Monitor conset   Image Monitor conset   Select Monitor conset Image Monitor conset Image Monitor conset                                                                                                    | Name*                                                                                                    |
| Pindity* - Click to Select v     Signer*     Memory     Memory </td <td>Email*</td>                                                                                                    | Email*                                                                                                    |
| Stylest     Message*     Attachment     ProcessEin     ProcessEin </td <td>Priority* Click to Select ~</td>                                                                                                    | Priority* Click to Select ~                                                                                                    |
| Message*     Attachments:     Choose File No file choosen   Choose File No file choosen   Spect Thet:                                                                                                    | Subject*                                                                                                    |
| Attachmenic       Concer Fig. No fig chosen         Concer Fig. No fig chosen       Concer Fig. No fig chosen         Concer Fig. No fig chosen       Concer Fig. No fig chosen         Concer Fig. No fig chosen       Concer Fig. No fig chosen         Concer Fig. No fig chosen       Concer Fig. No fig chosen         Concer Fig. No fig chosen       Concer Fig. No fig chosen         Concer Fig. No fig chosen       Concer Fig. No fig chosen         Concer Fig. No fig chosen       Concer Fig. No fig chosen         Mathematic 3 datachments ()       Concer Fig. No fig chosen         Mathematic 3 datachments ()       Concer Fig. No fig chosen         Ster tube:       Concer Fig. No fig chosen         Mathematic 3 datachments ()       Concer Fig. No fig chosen         Ster tube:       Concer Fig. No fig chosen         Type the number you set in the picture below: ()       Concer Fig. No fig chosen         Mathematic 1 datachments:       Concer Fig. No fig chosen         Mathematic 2 datachments:       Concer Fig. No fig chosen         Mathematic 2 datachments:       Concer Fig. No fig chosen         Mathematic 2 datachments:       Concer Fig. No fig chosen         Mathematic 2 datachments:       Concer Fig. No fig chosen         Mathematic 2 datachments:       Concer Fig. No fig chosen         Mathematic                                                                                                    | Meccare*                                                                                                    |
| Attachment  Procee Pie No File chosen Procee Pie No File chosen Procee Pie No File Chosen Procee Pie No File Chosen Procee Pie No File Chosen Procee Pie No File Chosen Procee Pie No File Chosen Procee Pie No File Chosen Procee Pie No File Chosen Procee Pie No File Chosen Procee Pie No File Chosen Procee Pie No File Chosen Procee Pie No File Chosen Procee Pie No File Chosen Procee Pie No File Chosen Procee Pie No File Chosen Procee Pie No File Pie No File Procee Pie No File Pie No File Procee Pie No File Pie N                                                                                                    |                                                                                                    |
| Attachments       Choose File No file choosen<br>Choose File No file choosen<br>Choose File No file Choosen<br>Choose File No file Choosen<br>Choosen File No file Choosen<br>Choosen File No file Choosen<br>Choosen File |                                                                                                    |
| SPAM Prevention<br>a c z z a<br>Type the number you see in the picture below. C<br>Before submitting please make sure of the following:<br>All necessary information has been filed out.<br>All information is correct and error-free.<br>We have<br>recorded as your IP Address<br>recorded the time of your submission                                                                                                    | Attachments Choose File No file chosen<br>Choose File No file chosen<br>Choose File No file chosen<br>Choose File No file chosen<br>Choose File No file chosen<br>Attachment 3 attachments ()                                          |
| Before submitting please make sure of the following:<br>All necessary information has been filled out.<br>All information is correct and error-free.<br>We have:<br>recorded as your IP Address<br>recorded the time of your submission<br>Submit Ticket                                                                                                    | SPAM Prevention                                                                                                    |
| Before submitting please make sure of the following:<br>All necessary information has been filled out.<br>All information is correct and error-free.<br>We have<br>recorded as your IP Address<br>recorded the time of your submission                                                                                                    |                                                                                                    |
| Submit Ticket                                                                                                    | Before submitting please make sure of the following:<br>All necessary information has been filled out.<br>All information is correct and error-free.<br>We base<br>recorded as your IP Address<br>recorded the time of your submission |
|                                                                                                    | Submit Ticket                                                                                                    |
|                                                                                                    |                                                                                                    |

Enter your details and the nature of the support request. You can also include files as attachments that may pertain to your request. Ensure that the email address you enter is correct since all future correspondence regarding the ticket will be directed to this email address. If needed you can include additional correspondents/recipients by entering multiple email addresses separated with a semi-colon (;)

Once you submit the request, you will receive an <u>automated</u> email (to the email address you provided within the ticket) via the ticketing system that indicates your request has been received. If you specified any additional recipients, they will also receive the same email you receive.

## This <u>DOES NOT</u> mean an EAS staff member has actually read the request.

**EAS Requests Ticketing System** 

The email you receive will also include a link where you can view the status of the ticket and manage it. Any additional recipients will also have the ability to manage the ticket via this link.

EAS staff will review the ticket during normal business hours and expect a reply to your ticket within 24 hours.

You may continue viewing and including additional correspondence via this link till it is satisfactorily resolved.

Once the ticket is resolved either by the EAS staff or you are satisfied, feel free to mark the ticket as "Resolved". Once the ticket is marked as "Resolved", it cannot be opened for editing but can be viewed as long as you have the Tracking number or ticket ID.

| est                          |                                                                                  |                    |   | Ticket Details | 🗯 Refresh this p                       |
|------------------------------|----------------------------------------------------------------------------------|--------------------|---|----------------|----------------------------------------|
| Name: Jay Krishnan           | Email: jkrishnan@uh.edu,krishnan@central.uh.edu 2                                | 021-03-10 18:17:31 | ð | Tracking ID:   | W39-8TJ-8XPH (Ticket<br>number: 13176) |
| est                          |                                                                                  |                    |   | Ticket status: | New Mark as Resolved                   |
|                              |                                                                                  |                    |   | Created on:    | 2021-03-10 18:17:31                    |
| lame: Jay Krishnan           | 2021-03-10 18:25:16                                                              |                    | 8 | Updated:       | 2021-03-10 18:25:16                    |
| est                          |                                                                                  |                    |   | Last replier:  | Jay Krishnan                           |
|                              |                                                                                  |                    |   | Category:      | Info Tech                              |
| dd ronly                     |                                                                                  |                    |   | Replies:       | 1                                      |
| durepiy                      |                                                                                  |                    |   | Priority:      | Low                                    |
| ttachments Cho<br>Cho<br>Cho | oose File No file chosen<br>oose File No file chosen<br>oose File No file chosen |                    |   |                |                                        |
| Cho<br>Cho<br>Maxii          | In Submit reply                                                                  |                    |   |                |                                        |

## UNIVERSITY of HOUSTON EARTH AND ATMOSPHERIC SCIENCES